## **Guide to your Council Tax Online Account**

Once you have successfully registered for your myaccount, you will be directed to the Council Tax webpage. In order to view your Council Tax account online you will need to complete the registration by clicking here.

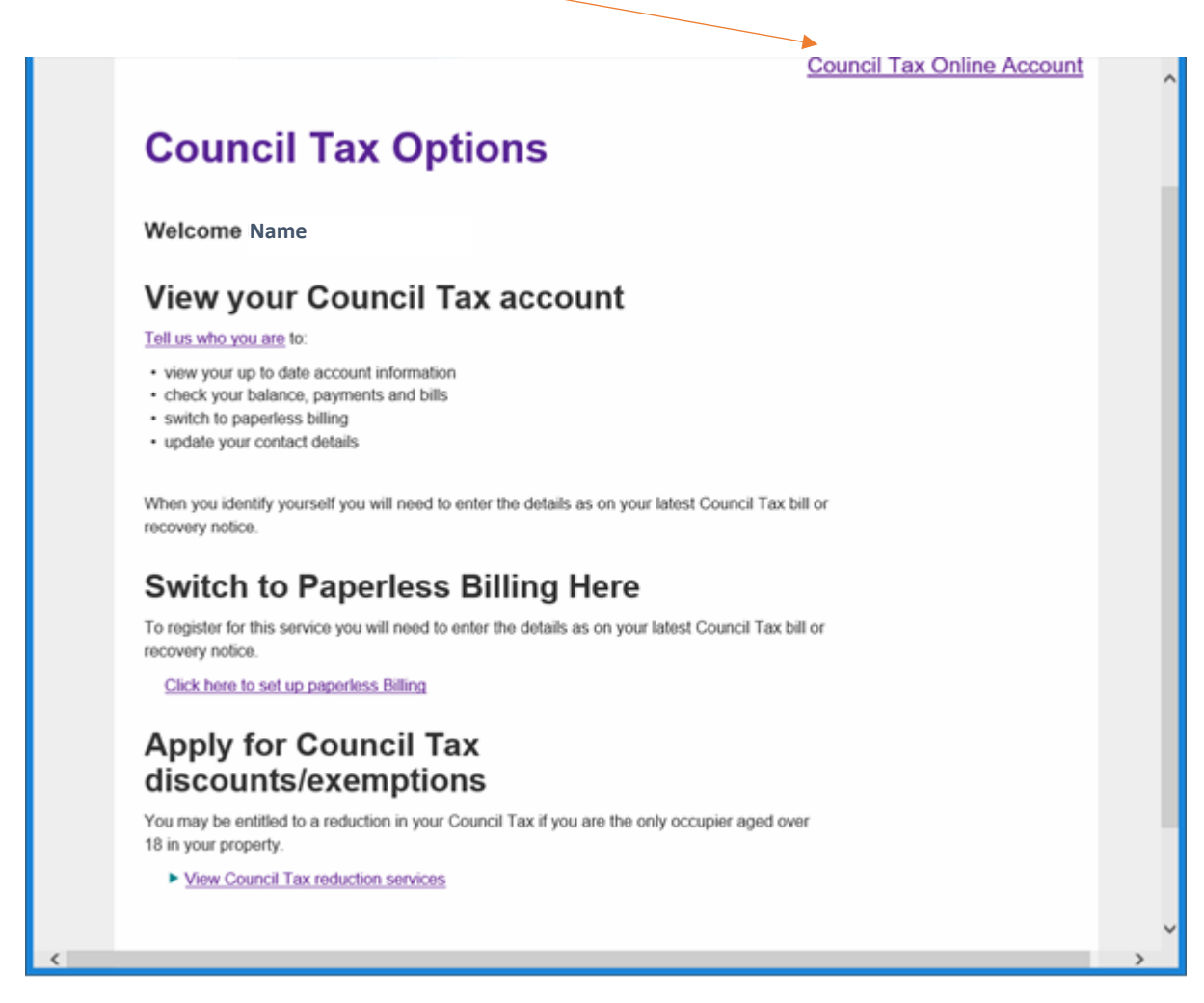

Thereafter you can view your Council Tax Online account by logging into your myaccount, or via www.fife.gov.uk/counciltax

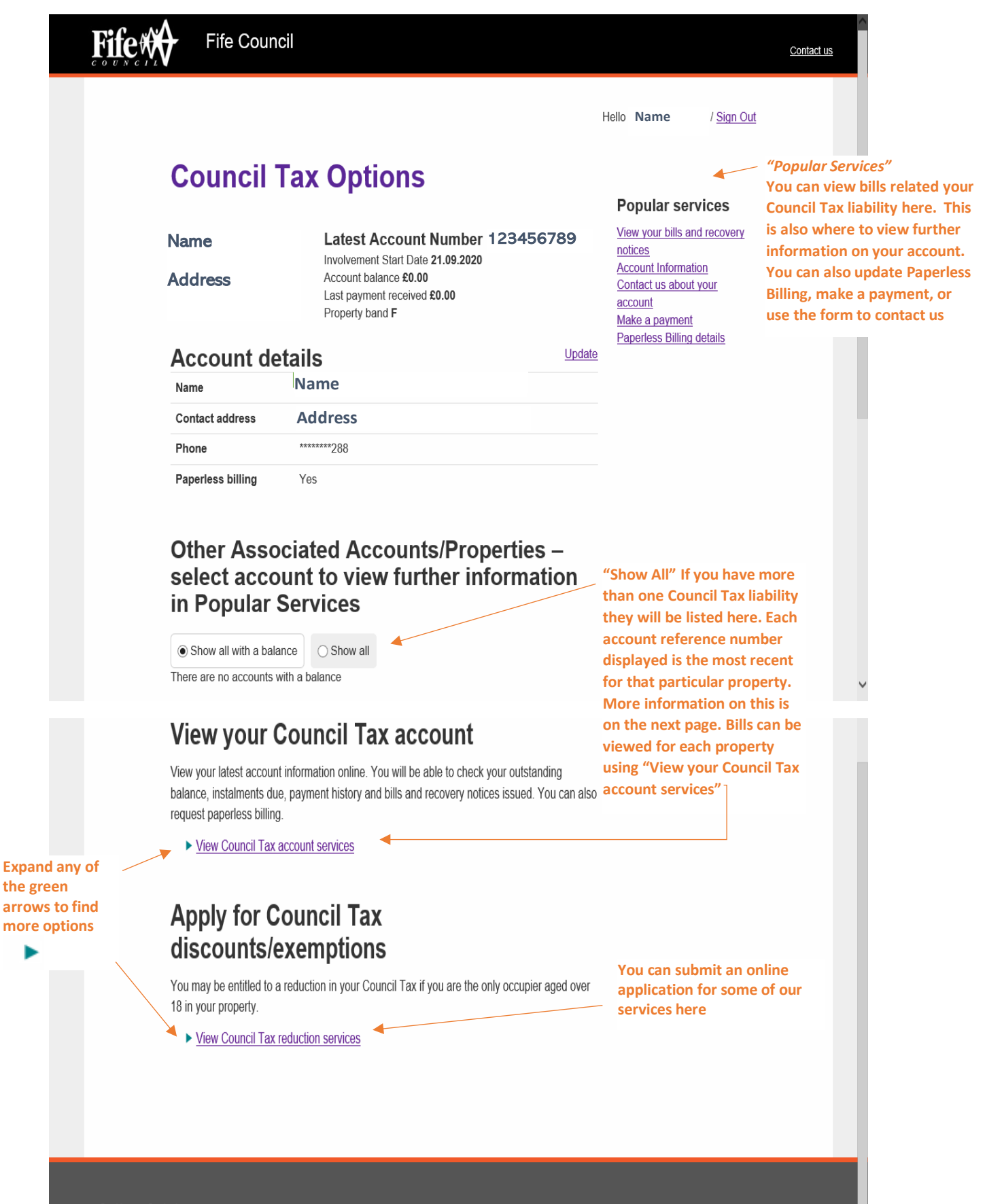

Cookies Contact us

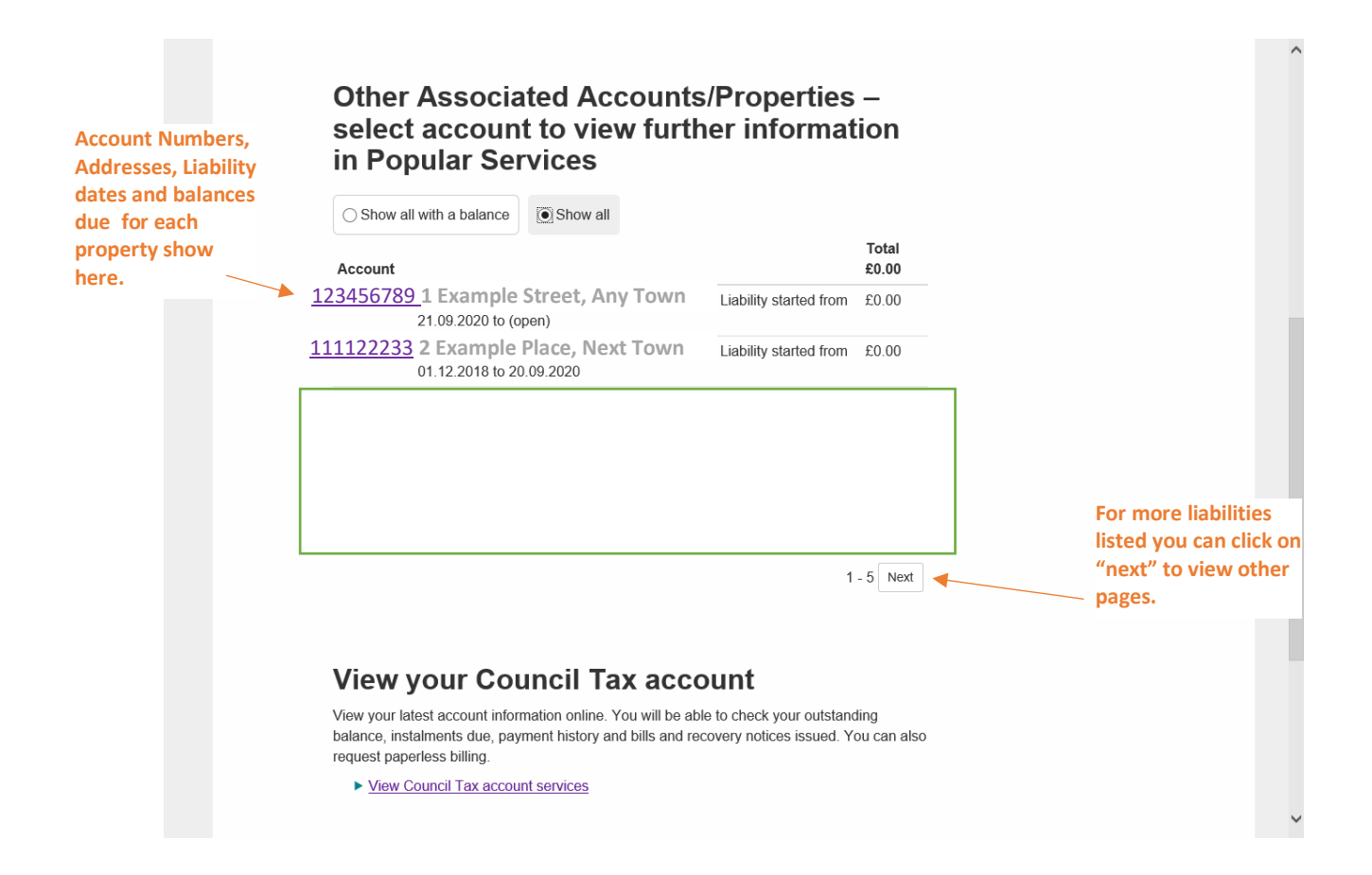